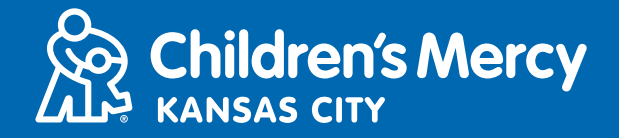

- 1. 15 minutos antes de su cita de telemedicina programada, haga clic en el enlace que se le ha enviado por correo electrónico o texto.
  - Este enlace solo puede ser utilizado por una persona para unirse a la cita. Si una segunda persona quiere unirse en otro dispositivo, el proveedor puede invitar a esta persona una vez que la cita haya comenzado.

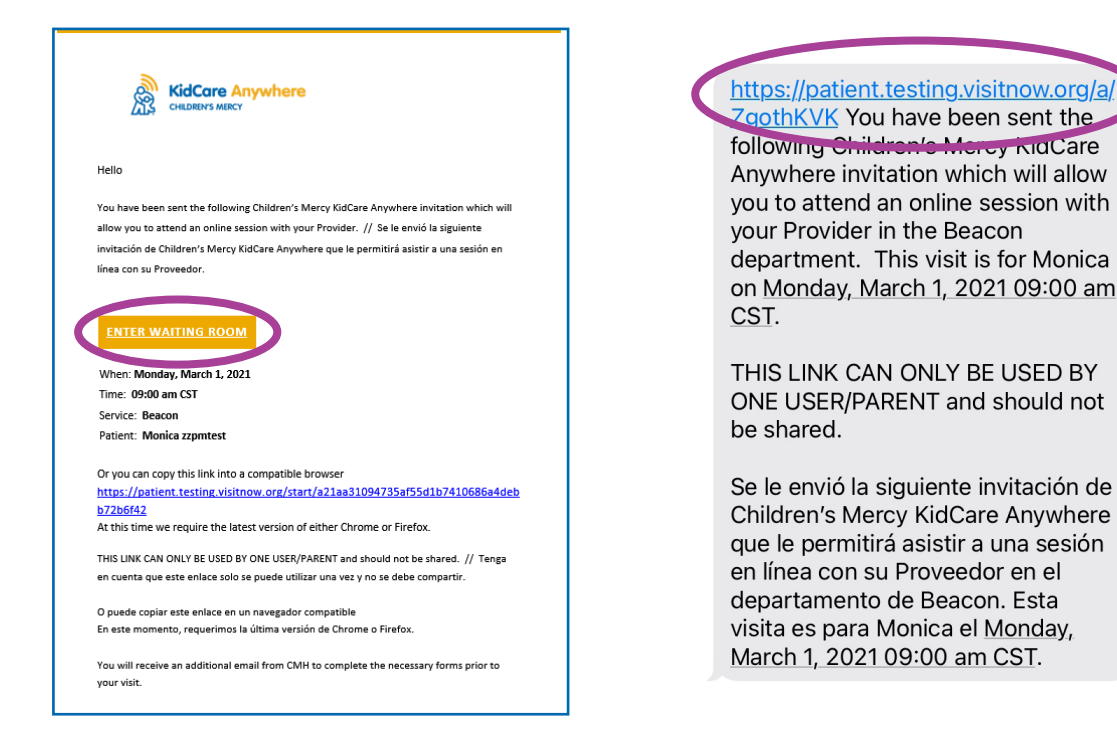

2. Si utiliza un ordenador, un portátil o un teléfono Android, accederá al sitio web de KidCare Anywhere para registrarse en su cita de telemedicina. Haga clic en Registrarse (Check-In).

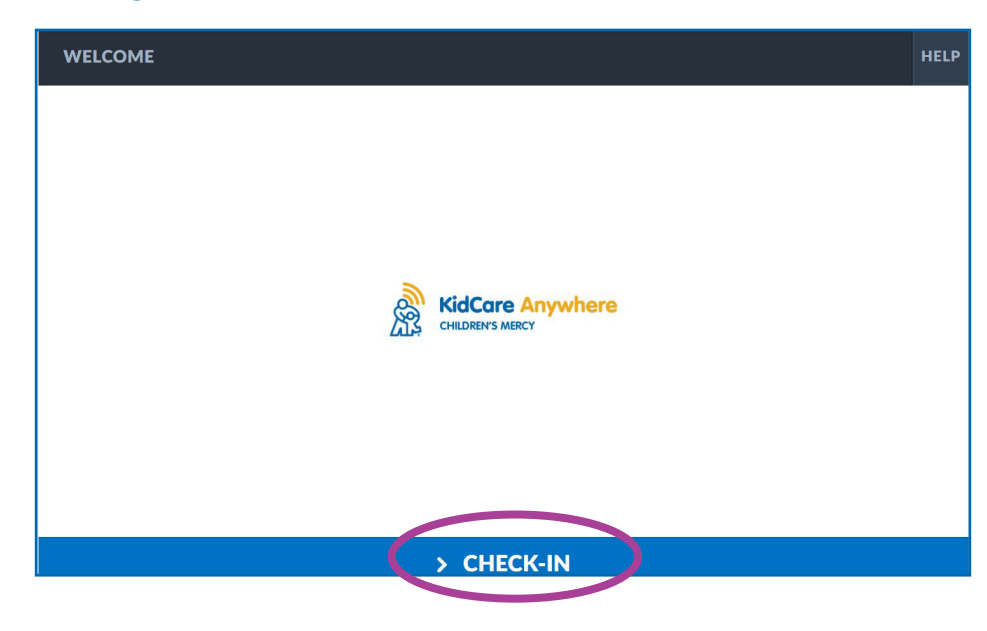

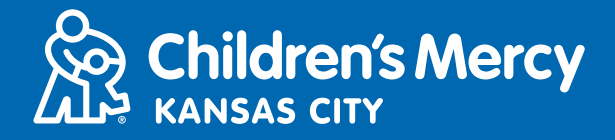

Si utiliza un iPhone o un iPad para conectarse a su visita, se le pedirá que descargue la aplicación KidCare Anywhere. Si ya tiene descargada la aplicación KidCare Anywhere, se abrirá la aplicación.

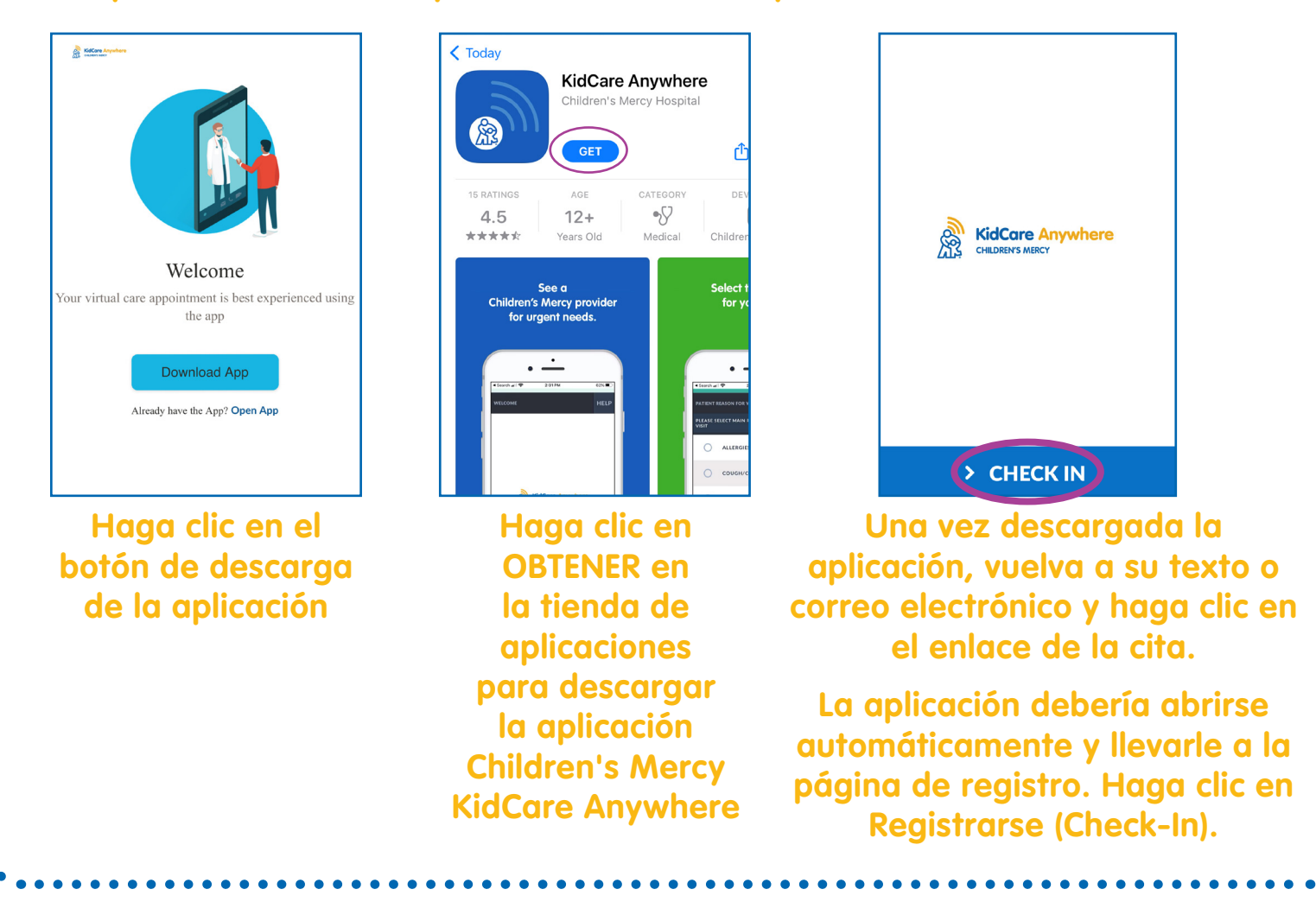

- 3. Revise la información de su hijo/a y haga clic en Confirmar (Confirm).
- 4. Si utiliza un <u>ordenador, un portátil o un teléfono Android</u>, verá la siguiente pantalla. En esta pantalla puede probar la conexión, el micrófono y la cámara.
- Haga clic en las flechas desplegables para abrir el menú y seleccionar otra cámara o micrófono.
- Haga clic en Proceder (Proceed) cuando haya terminado y esté listo para entrar en la sala de espera.

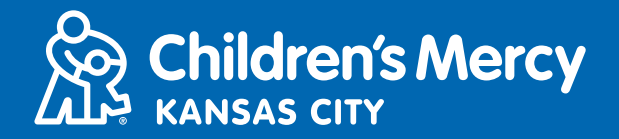

|      | Ì                                                          |
|------|------------------------------------------------------------|
|      | Integrated Camera  Default - Microphone Array (Realtek (0) |
|      | CONNECTIVITY TEST COMPLETE                                 |
| BACK | > PROCEED                                                  |

- Si utiliza un iPhone o un iPad, verá la siguiente pantalla. Haga clic en Probar conexión (Test Connection) para probar la conexión a Internet, el micrófono y la cámara.
- Haga clic en OK para permitir que KidCare Anywhere utilice el micrófono y la cámara de su dispositivo.
- Haga clic en Listo (Done) cuando la prueba haya terminado para volver a la sala de espera.

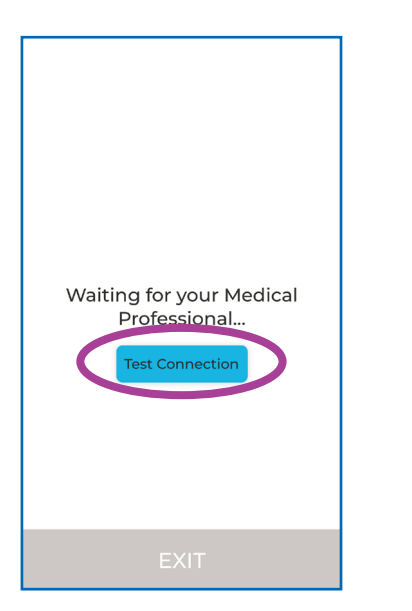

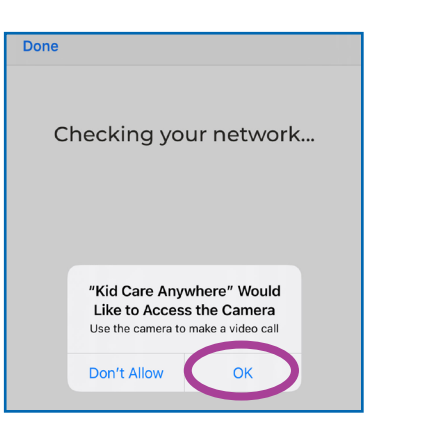

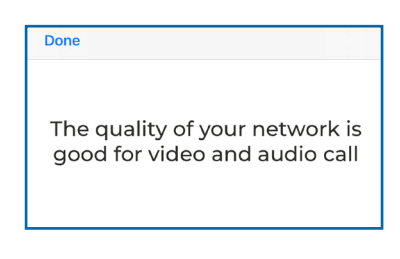

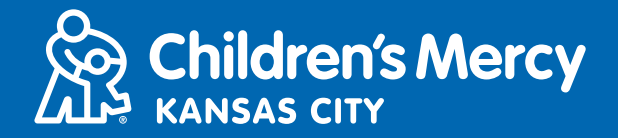

- 5. Se le colocará en una sala de espera virtual. El proveedor se unirá virtualmente al horario de su visita de telemedicina. NO minimice ni abandone esta pantalla o la aplicación hasta que haya finalizado su visita.
- 6. Si aparece una ventana emergente que le pide usar su cámara y micrófono, haga clic en Permitir (Allow).

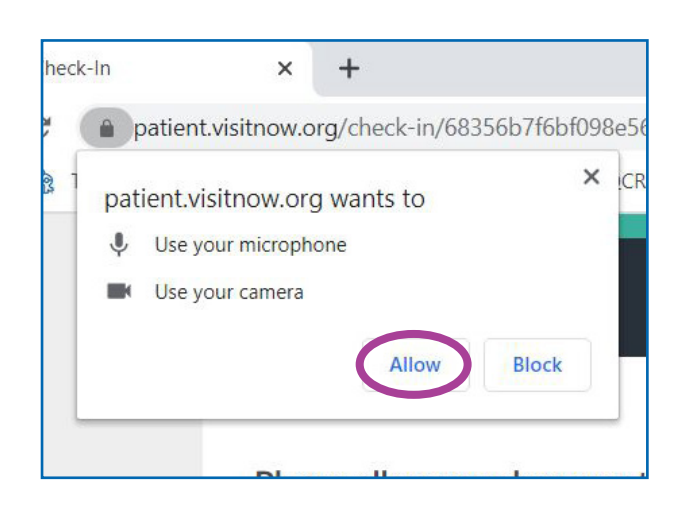

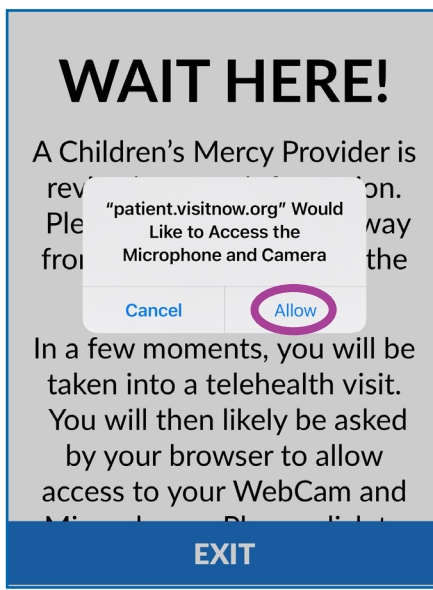

## **INSTRUCCIONES EN LA LLAMADA**

• Este es el aspecto de su pantalla cuando su cita de telemedicina ha comenzado y el proveedor está conectado.

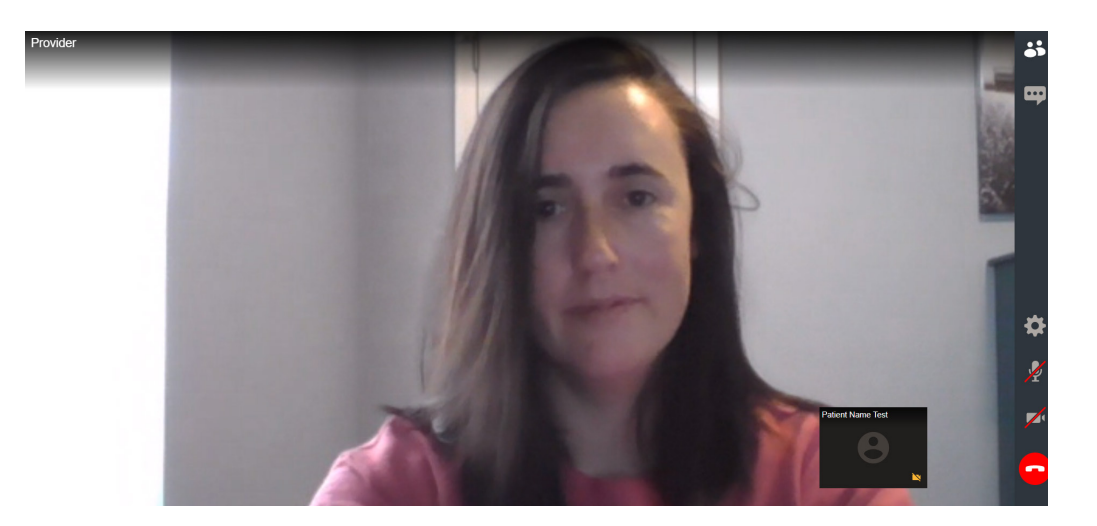

## Cómo unirse a su cita de KidCare Anywhere

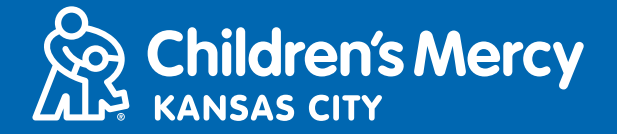

- Asegúrese de que la cámara y el micrófono están encendidos. Haga clic en el icono para apagarlo y encenderlo.
  - ◊ Este es el aspecto de los iconos cuando están encendidos.
  - Este es el aspecto de los iconos cuando están apagados.

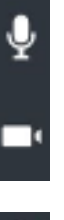

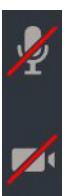

- Si el micrófono y la cámara están encendidos pero no funcionan al utilizar un ordenador, intente cambiar a otra cámara o micrófono.
  - 1. Haga clic en el icono de Configuración (Settings).

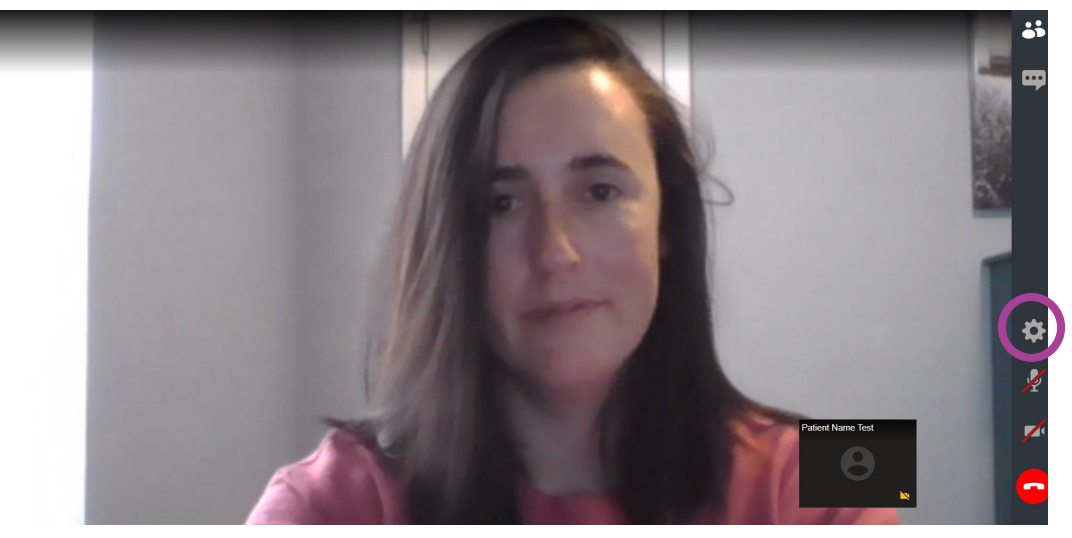

2. En Configuración, haga clic en las flechas que apuntan hacia abajo para abrir el menú y seleccione otra cámara o micrófono. Haga clic en Cerrar (Close) cuando haya terminado.

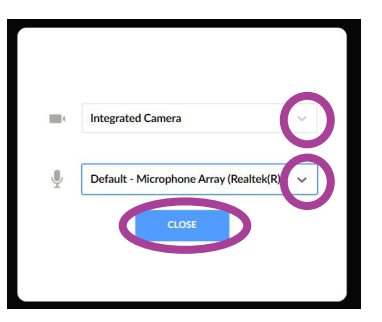

## Cómo unirse a su cita de KidCare Anywhere

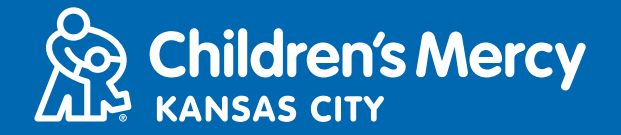

• Para enviar un mensaje al proveedor utilizando el chat durante su cita, haga clic en el icono del chat para abrirlo. Escriba su mensaje y haga clic en Enviar (Send).

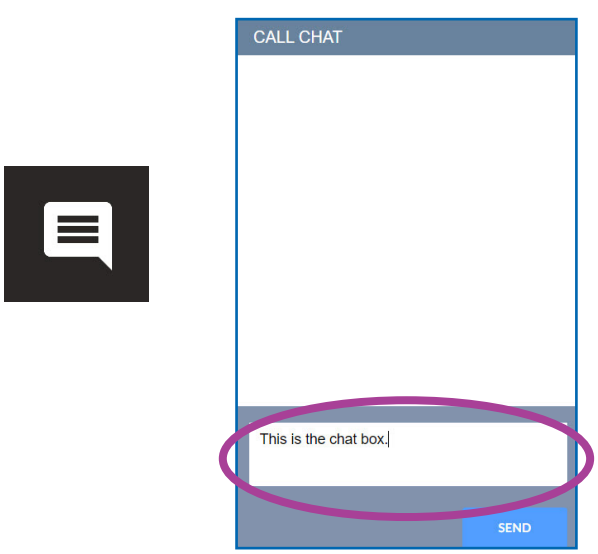

• Para finalizar la cita, haga clic en el icono de Finalizar llamada (End Call).

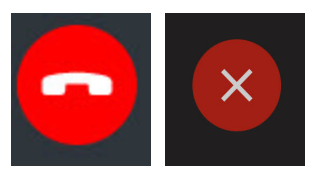

• Haga clic en Finalizar (End).

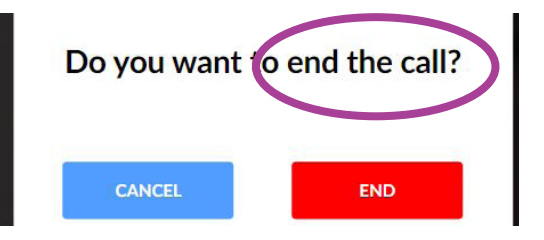

• Si finaliza la llamada antes de terminar, puede hacer clic en el enlace de su correo electrónico o texto y volver a registrarse. Esto le dará la opción de volver a conectarse en los 5 minutos siguientes a la desconexión.